## Кнопка перехода на верх страницы

## Как внедрить кнопку на страницы Confluence

1. В настройках пространства, в заголовке темы необходимо добавить текст:

```
{anchor:toppage}
```

Название анкера может быть любым. Мы выбрали toppage.

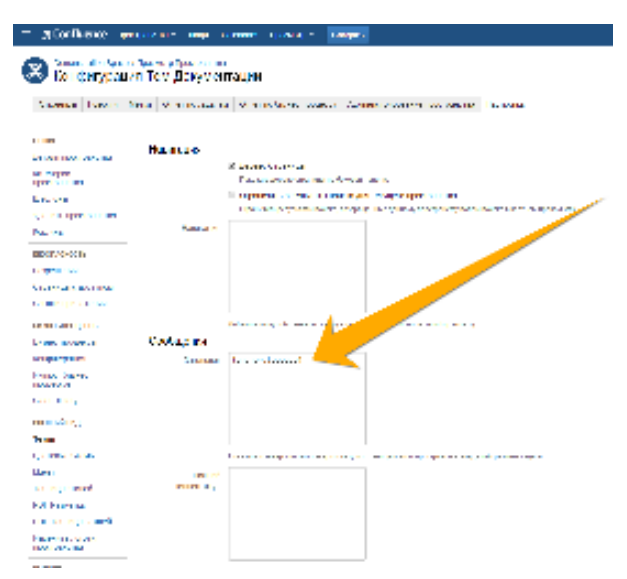

2. Достаточно вставить этот текст в созданный пользовательский макрос.

```
## @noparams
<ac:structured-macro ac:name="html">
 <ac:plain-text-body><![CDATA[<style>
.topbutton {
position: fixed; /* */
left:90%;
top: 85%; /* */
z-index: 999;
}
</style>
<div class="topbutton">]]></ac:plain-text-body>
</ac:structured-macro>
<ac:link ac:anchor="toppage">
   <ac:link-body>
     <ac:image>
       <ri:url ri:value="http://confluence.teamlead.ru/download/attachments/2656225/upl.png"/>
     </ac:image>
    </ac:link-body>
  </ac:link>
<ac:structured-macro ac:name="html">
 <ac:plain-text-body><![CDATA[</div>]]></ac:plain-text-body>
</ac:structured-macro>
```

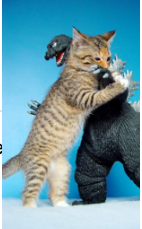

- 3. Необходимо, чтобы сама картинка кнопки хранилась на какой-либо странице. Ссылку к этому вложению вы указываете в те
- 4. В блоке Style вы можете добавлять свой CSS к кнопке и задавать нужно расположение на странице.
- 5. Осталось вставить макрос на желаемую страницу:

| 🗮 🗶 Confluence Пространства • Люди Calendars Просмотр • Создать                                                                                                    | III (Q) (Ør 🔅 🛆 💄 r                                                                                                    |
|----------------------------------------------------------------------------------------------------|----------------------------------------------------------------------------------------------------|
| Sourcestures in the content of the content of the | 🖋 Редактирование 🗢 Наблюдать 🖆 Поделиться 💠 Инструменты • 👪                                                                                                    |
| Lorem ipsum dolor sit amet, consectetuer adipiscing elt. Aliquam fementum vestibulum est. Cras ritoncus. Pelentesque habitant morbi tristique senectus et netus et malesuada fames ac turpis egest<br>matesuada massa, in dignissim eros veilt at teilus. Donce et risus in Iguía eleftend consectetuer. Donce volutpat eleftend augue, integer gravida sodales leo. Nunc venicula neque ac erat. Vivamus nc                                                                                                    | tas. Sed quis tortor. Donec non ipsum. Mauris condimentum, odio nec porta tristique, ante neque<br>on nisl. Fusce ac magna. Suspendisse euismod libero eget mauris.                                       |
| Ut ligula. Maecenas conseçuat. Alquam placerat. Cum sociis natioque penatibus el magnis dis parturient montes, nascelur ridiculus mus. Nuila convalis: Ut quis tortor. Vestibulum a lectus at diam fem<br>augue erat cursus nunc, a aliquam el teo sed est. Donec eget sapien sit amet eros vehícula mollis. In solicitudin Ibero in feis, Phaseirus metus sem, pulvinar in, porta nec, faucibus in, josum. Ham a                                                                                                    | nentum vehicula. Mauris sed turpis a nisi ultricles facilisis. Fusce ornare, mi vitae hendrent eleifend,<br>tellus. Aliquam erat volutpat.                                                                |
| Sed id veit ut on: heugiat tempos: Pelentesque accumsan augue at libero elementum vestibulum. Maccenas să amet metus: Eliam molestie massa sed erat. Aenean încidunt. Mauris id eros: Quisque<br>est digressim dam, ut finigita eros magna an i. Tulai en lorem. Donec piacerat, lectus quis moleste hendrent, ante tortor pianetra risus, ac nitrum arcu odo eu tortor: in deplosa larus nee liguia. Aer<br>arcu: Done gele tal eros adsposing digressim.                                                                                                    | e eu ante. Fusce eu dolor. Aenean ultricies ante ut diam. Donec iacuis, pede eu aliquet loboris, wisi<br>nean vel metus. Nunc mattis lorem posuere feis, in vehicuia tempus lacus. Phaseitus arcu. Nam ut |
| Lorem ipsum dolor sit amet, consectetuer adipiecing elt. Aliquam fermentum vestibulum est. Cras rhoncus, Pelentesque habitant morbi tristique senectus el netus et malesuada fames ac turpis egest<br>matesuada massa, in dignissim eros veilt at tellus. Donec et risus in Iguía eleflend consectetuer. Donec volutpat eleflend augue, integer gravida sodates leo. Nunc vehicula neque ac erat. Vivamus no                                                                                                    | tas. Sed quís tortor. Donec non ipsum. Mauris condimentum, odio nec porta tristique, ante neque<br>an nisi. Fusce ac magna. Suspendisse euismod libero eget mauris.                                       |
| Ut ligula. Maecenas conseçuat. Alquam placerat. Cum sociis natoque penatibus et magnis dis parturient montes, nascetur ridiculus mus. Ituila convalis. Ut quis tortor. Vestibulum a lectus at diam fem<br>augue erat cursus nunc, a aliquam etit leo sed est. Donec eget sapien sit amet eros vehicula molis. In solicitudin Ibero in felis. Phaselius metus sem, pulvinar in, porta nec, faucibus in, jusum. Itam a                                                                                                    | nentum vehicula. Mauris sed turpis a nisi ultricies facilisis. Fusce ornare, mi vitae hendrerit eleifend,<br>tellus. Aliquam erat volutpat.                                                               |
| Sed id veit ut orci feugiat tempos. Petientesque accumsan augue at lbero elementum veisitourum. Maccenas st amet metus. Eliam moleste massa sed erat. Aenean tricitant. Mauris id eros. Duaique<br>est digressim damu, ut frengta eros magna am. Nala voltem. Donec piacenzi, tectus quis moleste hendrent, ante tortor pianetra rous, ac rutrum arcu odo eu tortor. In dopbus lacus nec liguia. Aer<br>arcu: Duo espei etti e dos adapsicing digressim.                                                                                                    | e eu ante. Fusce eu dolor. Aenean ultrícies ante ut diam. Donec iacuís, pede eu aliquet loborís, wisi<br>nean vet metus. Nunc mattis lorem posuere feis, in vehícuía tempus lacus. Phasefus arcu. Nam ut  |
| Lorem ipsum dolor sit amet, consectetuer adipiscing ellt. Alquam fermentum vestibulum est. Cras rhoncus. Pelentesque habitant morbi tristique senectus et netus et malesuada fames ac turpis egest<br>malesuada massa, in dignissim eros veilt at tellus. Donec et risus in igula elellend consectetuer. Donec volutpat elellend augue, integer gravida sodales leo. Nunc vehicula neque ac erat. Vivamus nc                                                                                                    | tas. Sed quís tortor. Donec non ipsum. Mauris condimentum, odio nec porta tristique, ante neque<br>on nisl. Fusce ac magna. Suspendisse euismod libero eget mauris.                                       |
| Ut ligula. Maecenas consequat. Alquam placerat. Cum sociis natoque penatibus et magnis dis parturient montes, nascetur ridiculus mus. Ikulia convaliis. Ut quis tortor. Vestibulum a lectus at diam fem<br>augue erat cursus nunc, a aliquam etit leo sed est. Donec eget sapien sit amet eros vehicula moliis. In solicitudin ibero in feis. Phasetus metus sem, pulvinar in, porta nec, faucibus in, josum. Nam a                                                                                                    | nentum vehicula. Mauris sed turpis a nisi ultricles facilisis. Fusce ornare, mi vitae hendrerit eleifend,<br>tellus. Aliquam erat volutpat.                                                               |
| Sed id will ut orci fougiat tempos. Peliotinegue accuman augue at Ibero elementum vestbulum. Maucenas st anet metus. Elem moleste massa sod ent. Annean Incidunt. Mauris id eros. Quique<br>est digraman dami, ut finigita eron anguna at India velo em. Dones placenta, lectua que moleste hendrent, ante totro pharetra nou <sup>2</sup> me atrum aru udo eu totro. In daplos lacua nel tiguita Are<br>arco. Due ogret et la rois adpisono garsem.                                                                                                    | e eu ante. Fusce eu dolor. Aenean utificies ante ut diam. Donec iacuís, pede eu aliquet lobortis, wisi<br>nean vel metus. Nunc máttis lorem posuere feis. In vehícula tempus lacus. Phasetus arcu. Nam ut |
| Ф Нравится Будале первым, кому это понравится                                                                                                    | Her 🖋                                                                                                    |
| 🛃 Написать комментарий                                                                                                    |                                                                                                    |
|                                                                                                    |                                                                                                    |
|                                                                                                    | Harry                                                                                                    |
| 24Octtanoce, រអូមមន្តី គ្ននចិកដាមថ ចំណារដាមលំ ចម្លាមហមល់ ឧត្តកមាន ពារជាមាន Giffly Confluence                                                                                                    |                                                                                                    |

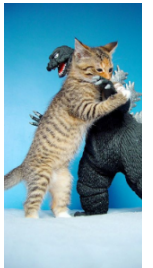